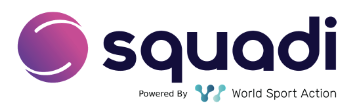

# Help Guide for Managers/Coaches

## How to download the app

You can download the app from either the

App Store - https://apps.apple.com/us/app/squadi/id1614546003

Google Play - https://play.google.com/store/apps/details?id=com.wsa.squadi

| I     |
|-------|
| c     |
|       |
| /orid |
| ,     |
| )     |
|       |
|       |

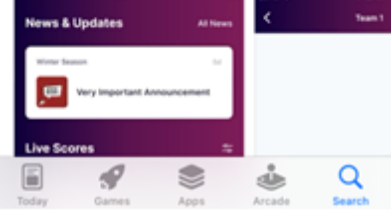

### How to login into your account

You will already have an account set-up based on the email used to register with in PlayFootball.

You should have received an email with your sign in password (please note this can deliver to spam)

If you cannot find this, please use the **Forgot / Reset Password** option which will allow you to reset and create a new password.

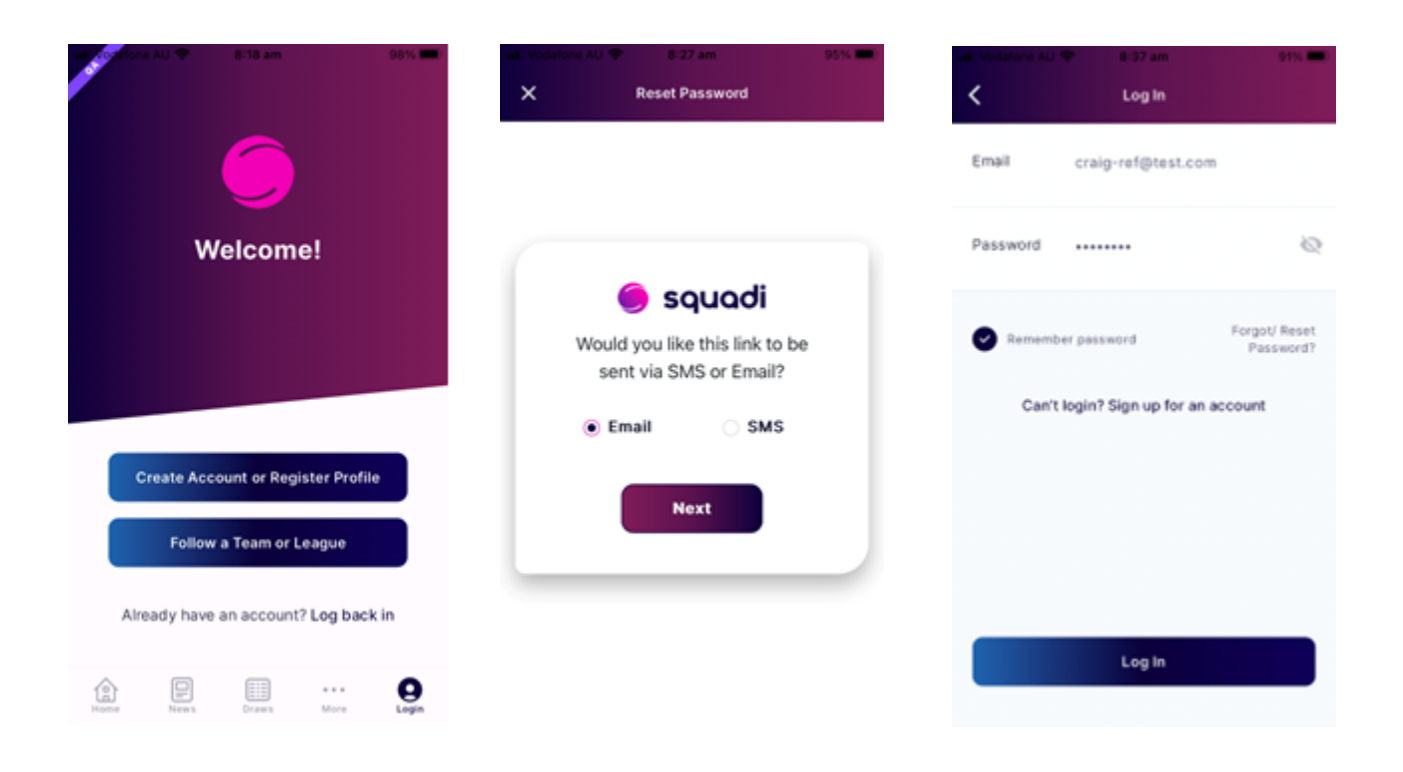

### How to submit your team sheet for a match

Step 1: Select the home icon in the bottom left-corner and select the manager or coaching match card. Then select the team sheet tab

| 9:29 am                                                            | 46% 🛄       |                                                                                                    | 46% 🛄      |
|--------------------------------------------------------------------|-------------|----------------------------------------------------------------------------------------------------|------------|
| Hey Craig<br>Welcome back!                                         | ۰           | <b>C</b> Game Details                                                                              |            |
| State Body                                                         | 452d        | Mon 10 Mar, 12:00 PM                                                                               | ۱          |
| Communication111                                                   |             | <ul> <li>Managing - Adamstown Ros<br/>Broadmeadow Magic FC<br/>NPL<br/>Match ID: 329452</li> </ul> | ebud FC vs |
| Your Schedule                                                      | Live Scores |                                                                                                    |            |
|                                                                    |             | Team Sheet                                                                                         | >          |
| 10 Mar, 12:00 PM                                                   | S S         | Game Referees                                                                                      | >          |
| vs Broadmeadow Magic F                                             | C           |                                                                                                    |            |
| NPL - <u>Adamstown Oval</u> - Field<br><sub>Match ID:</sub> 329452 | •           | Team Officials                                                                                     | >          |
| 1 Verify Match Officials                                           | >           | Forfeit Match                                                                                      | >          |
|                                                                    | MA<br>DAS   | Field 1                                                                                            | >          |
| Home Draws Ladders Me                                              | ssages More | Responses                                                                                          |            |

#### Step 2: Select tick box next to the players and select done or confirm

If the player does not have a shirt number it will prompt you to type in the shirt number (up to 3 digits). The shirt number is carried over automatically into future matches and if you need to change the shirt number you can do so by selecting the player's name to display the prompt.

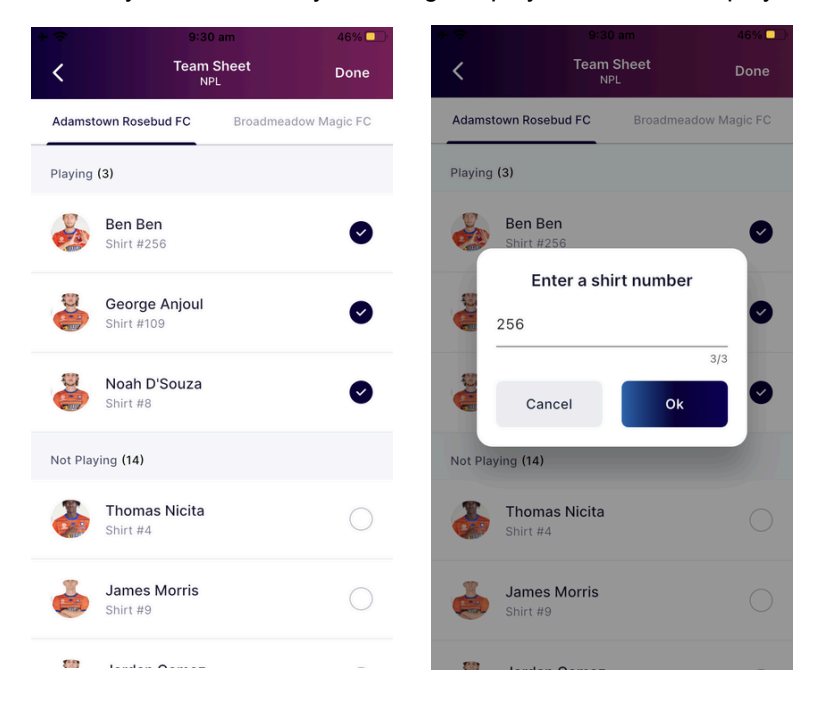

### How to submit team officials for a match

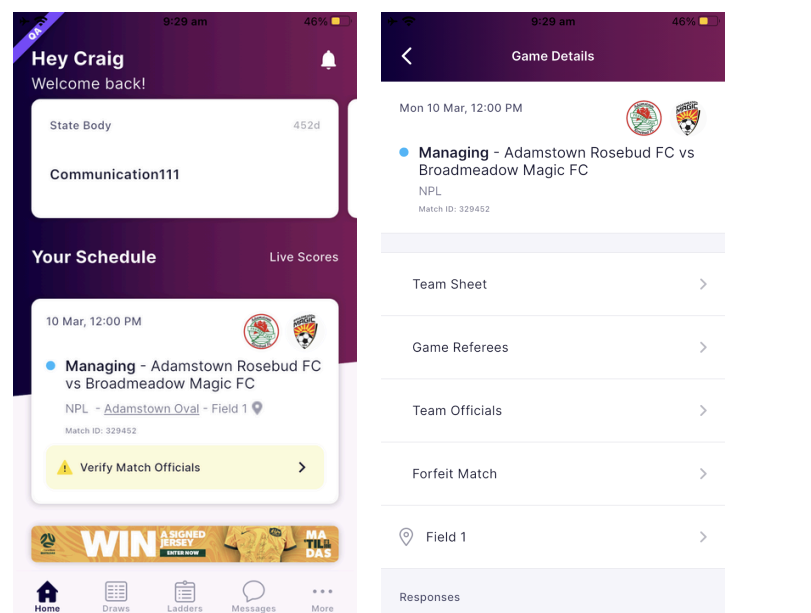

Step 1: Select the manager or coaching match card and then the team officials tab

Step 2: Search the team officials name by role and select confirm team officials

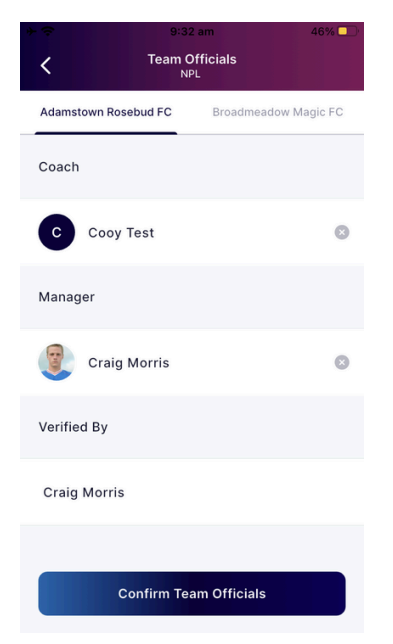

### How to borrow players for a match

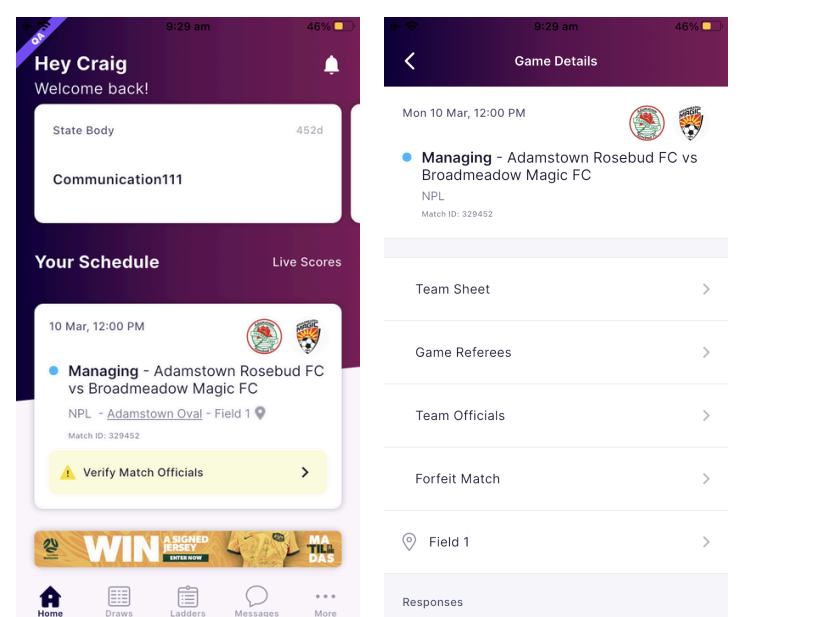

Step 1: Select the manager or coaching match card and then the team sheet tab

Step 2: **Scroll** to the bottom of the page and select **+Borrow** player. Then **search** the player's name and **select** the player. This will add them to the team sheet to be selected and they will have B next to the name indicating they are Borrowed.

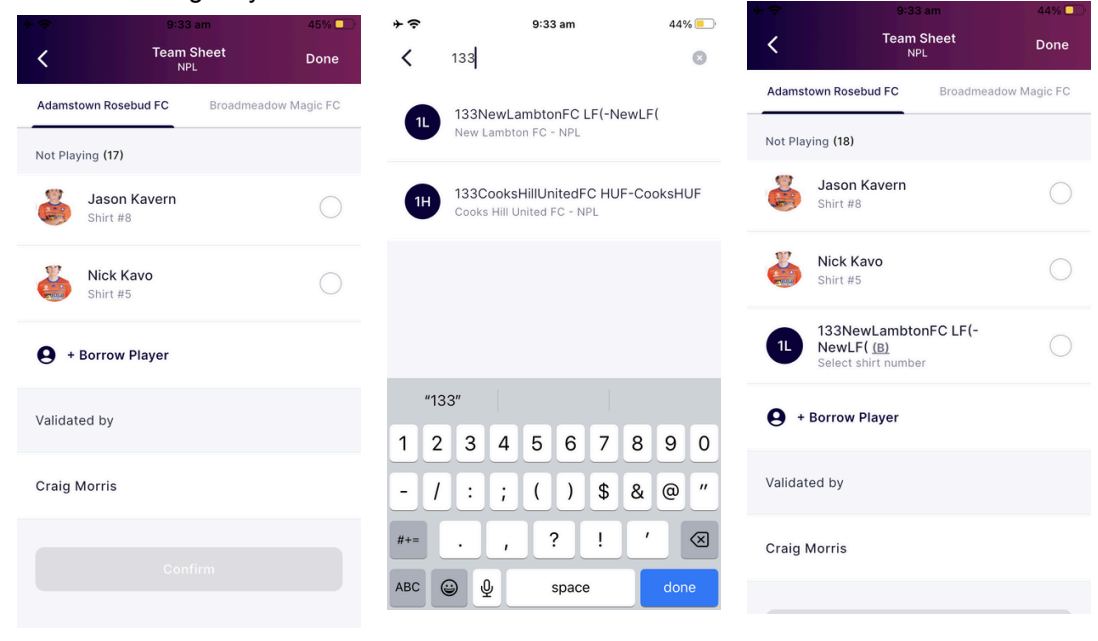

# How to verify match officials for a match

Step 1: Select the Verify Match Officials on the managing or coaching card

| 9:29 am                                                 | 46% 🛄        |  |  |  |
|---------------------------------------------------------|--------------|--|--|--|
| Hey Craig<br>Welcome back!                              | <b>A</b>     |  |  |  |
| State Body                                              | 452d         |  |  |  |
| Communication111                                        |              |  |  |  |
| Your Schedule                                           | Live Scores  |  |  |  |
| 10 Mar, 12:00 PM                                        | ۱            |  |  |  |
| Managing - Adamstown Rosebud FC vs Broadmeadow Magic FC |              |  |  |  |
| NPL - <u>Adamstown Oval</u> - Field<br>Match ID: 329452 | 1 오          |  |  |  |
| 1 Verify Match Officials                                | >            |  |  |  |
| WIN ASGNED                                              | The MA       |  |  |  |
| Home Draws Ladders Me                                   | essages More |  |  |  |

Step 2: Select the X icon next to the official to replace or remove them and then select confirm referees.

|                     | 9:33 am            | 45% 💶 |  |  |  |
|---------------------|--------------------|-------|--|--|--|
| <                   | Assign Referees    |       |  |  |  |
| Name                | Craig Morris       | 8     |  |  |  |
| Assistant Ref       | eree 1             |       |  |  |  |
| Name                | Craig Ref          | ۲     |  |  |  |
| Assistant Referee 2 |                    |       |  |  |  |
| Name                | Search for someone |       |  |  |  |
| Validated by        |                    |       |  |  |  |
| Craig Morris        |                    |       |  |  |  |
|                     |                    |       |  |  |  |
|                     | Confirm Referees   |       |  |  |  |